## 行政相对人统一管理子系统(3.0版)报关单位备案办理指引

| 产品名称 | 行政相对人统一管理子系统(3.0版)报关单位<br>备案办理指引       |
|------|----------------------------------------|
| 公司名称 | 深圳市红三羊供应链有限公司                          |
| 价格   | .00/件                                  |
| 规格参数 |                                        |
| 公司地址 | 深圳市罗湖区南湖街道东门南路1006号文锦渡口<br>岸综合报关大楼628E |
| 联系电话 | 0755-25108873 18807550903              |

## 产品详情

启动第三批试点中国海关全面推进智慧海关建设、深入实施"智关强国"行动,升级建设"行政相对人 统一管理子系统(3.0版)"。该系统将整合海关4个企业备案系统共56个不同的备案项目,企业申请不同 的资质备案只需提交一次申请即可,简化办理流程,提高办事效率。"行政相对人统一管理子系统(3.0 版)"在完成前期试点的基础上,自12月11日起,将试点海关范围扩展至石家庄、太原、呼和浩特、满 洲里、长春、哈尔滨、杭州、宁波、合肥、福州、南昌、济南、郑州、武汉、长沙、江门、湛江、海口 、重庆、成都、贵阳、昆明、拉萨、西安、兰州、西宁、银川海关,共27个直属海关的全部关区范围。 为做好该项目的试点与推广,进一步方便广大企业办理海关备案业务,真正实现提效率、增便利、优服 务,针对企业容易困惑的问题,昆明海关编写了此篇办理指引。备案篇企业通过中国国际贸易 " 单一窗 口"标准版,"业务应用—标准版应用—企业资质"访问。01登录方式登入"中国国际贸易单一窗口" 网址:https://www.singlewindow.cn/或登入"互联网+海关"通过"互联网+海关"一体化网上办事平台, "企业管理和稽查—进出口货物收发货人备案/报关企业备案"访问。网址:http://online.customs.gov.cn// 试点地区企业在录入行政区划并选择所在地海关后,会自动弹出提示,跳转至新界面进行后续操作。/多 证合一首次办理市场主体登记的企业可通过"多证合一"渠道申请办理海关报关单位备案。02设置账号 以中国国际贸易"单一窗口"标准版为例,点击"登录",进入登录界面。企业可以通过卡介质(IC卡 或USB Key)方式,输入密码后进行登录。/或通过企业账户、密码方式登录。/关于用户注册登录的功 能介绍,请参见《"单一窗口"标准版用户手册(用户管理篇)》。/03海关备案信息录入点击企业资质 —资质备案—备案申请—选择报关单位及相关资质备案。/企业可根据需要选择备案的资质类型,支持多 选,一次可备案多个资质,各个资质间有互斥关系校验,请根据提示信息选择可同时备案的资质类型, 点击最下方【确定】按钮。/随后进入录入备案信息页面。/请分别录入企业基本信息、管理人员信息、 出资者信息、报关人员信息、附件信息。各字段录入要求请参见《"单一窗口"标准版用户手册(企业 资质篇)》。重要提示1.联系人固定电话、联系人移动电话为二选一项,老版备案申请为非必填项;2. 管理人员信息为必填项,老版备案申请为非必填项,变更申请为必填项;3.新版本资质的备案变更、备 案注销支持无卡用户操作,老版本备案变更、备案注销必须持卡操作。变更篇企业登录"单一窗口", 点击"资质备案"下方的"变更申请"。试点地区会自动弹出提示,跳转至新界面。选择要变更的资质 类型 , 点击变更进行相关内容的操作。/变更信息填写完毕 , 暂存提交即可。/注意事项报关单位名称、 市场主体类型、住所(主要经营场所)、法定代表人(负责人)、报关人员等《报关单位备案信息表》

载明的信息发生变更的,报关单位应当自变更之日起30日内向所在地海关申请变更。问答篇1、本次试点 涉及海关备案项目有哪些?本次试点涉及的海关备案项目有:1.报关单位,包括进出口货物收发货人、 报关企业、进出口货物收发货人分支机构、报关企业分支机构、临时备案单位;2.进出境运输工具负责 人(用于船舶吨税支付);3.跨境电商企业,包括跨境电子商务电商企业、境外跨境电商企业的境内代 理人、跨境电子商务平台企业、跨境电子商务物流企业、跨境电子商务物流企业(仅B2B)跨境电子商务 支付企业、跨境电子商务监管场所运营人;4.无报关权的其他企业。2、本系统共整合了哪四个系统?本 系统将整合原"信用信息调查子系统""出口食品生产企业备案管理系统""进口食品化妆品进出口商 备案管理系统""行政相对人统一管理系统(2.0版)"。一期功能主要对"信用信息调查子系统"(用 于办理报关单位、跨境电商备案)进行迁移整合,为后续整合其他三个系统打好基础。3、我公司想同时 申请进出口货物收发货人和报关企业备案,是否需要分两次申请?新系统可以在一次申请中同时申请备 案进出口货物收发货人和报关企业备案,也可以同时申请跨境电商企业信息登记。文章来源:昆明海关 发布